### **TrakIt: Paying for Your Planning Applications Online**

Thank you for your application. Staff has reviewed your submittal and set up your project with the correct types/subtypes based on the information submitted. Your attached invoice shows your project number(s) and amount(s) due. Below are the instructions on how to pay online.

Go back to where you initially applied: <u>https://epermits.cityofsanrafael.org/etrakit3</u> The page should look like the page below. Under the "Projects" header select "Search"

| Welcome to the City of San Rafael Building, Fire Prevention and Public Works Permits and<br>Records Site       |          |            |                      |  |  |  |
|----------------------------------------------------------------------------------------------------|----------|------------|----------------------|--|--|--|
| NOTE: To view attachments, right click and choose "Save link / target as" to save it to your computer.         |          |            |                      |  |  |  |
| <b>Ø</b> Permits                                                                                               | Proj     | ects       | Contractor           |  |  |  |
| ► Apply / New Permit ► Pay Fees                                                                                | ► Apply  | ▶ Pay Fees | ► Search Contractors |  |  |  |
| ► Search Permit                                                                                                | ▶ Search |            |                      |  |  |  |
| The second second second second second second second second second second second second second second second s |          |            |                      |  |  |  |

### You will need to log in again

| Home   Setup an Account   Log In                                                                                    | Contractor V            | ▼ Password                                                   | t Password |
|----------------------------------------------------------------------------------------------------|-------------------------|--------------------------------------------------------------|------------|
| Permits<br>► Apply / New Permit<br>► Search Permit                                                                  | F                       | Public Login 🦠 ————                                          |            |
| <ul> <li>▶ Pay Fees</li> <li>Projects</li> <li>▶ Search Projects</li> <li>▶ Pay Fees</li> <li>Contractor</li> </ul> | User Name:<br>Password: | LOGIN                                                        |            |
| ▹ Search Contractors<br>Properties<br>> Search Property<br>License                                                  | * New u<br>Fo           | isers <u>Click here</u> to Register.<br>orgot your password? |            |
| ► Search Licenses<br>Citation<br>Payments<br>► Search<br>► Pay Fees                                                 |                         |                                                              |            |

Once logged in you will search for your projects. Select each project listed on the attached invoice.

|                                                                  | HOME   DASHBOARD   VIEWIEDIT PROFILE   VIEW CART   LOG OUT LOGGED IN AS: PLANNING APPLICANT  |    |
|------------------------------------------------------------------|----------------------------------------------------------------------------------------------|----|
| My Dashboard                                                     | Project Search                                                                               |    |
| Permits<br>► Apply / New Permit<br>► Search Permit<br>► Pay Fees | Search By: Project Number    Begins With    Web20-001  SEARCH  Click here for search example | 88 |
| Projects<br>▶ Search Projects<br>▶ Pay Fees                      |                                                                                              |    |
| Contractor                                                       |                                                                                              |    |

## TrakIt: Paying for Your Planning Applications Online

| Project #WEB20-001                                                                   |
|--------------------------------------------------------------------------------------|
| S Attachment                                                                         |
| Project Info Site Info Contacts (2) Fees \$0.00 Inspections Conditions<br>Chronology |
| Description: planning application description                                        |
| Type: PLANNING APPLICATION ONLINE                                                    |
| Subtype:                                                                             |
| Planner:                                                                             |
| Status: SUBMITTED                                                                    |
| Applied: 4/6/2020                                                                    |
| Approved:                                                                            |
| Closed:                                                                              |
| Expired:                                                                             |
| Complete:                                                                            |
| Completer                                                                            |
| Linked Activities:                                                                   |
| TEL20-002 TELECOMMUNICATION PERMIT SUBMITTED                                         |
| ED20-010 ED APPROVED                                                                 |
|                                                                                      |

Click on each project number under Linked Activities individually. The Fees due for each project number are shown under the fees tab and should match the attached invoice. Hit "Add to Cart" on for each project.

## TrakIt: Paying for Your Planning Applications Online

| Project Search                                                                   |            |                                   |
|----------------------------------------------------------------------------------|------------|-----------------------------------|
| Search By: Project Number    Begins With                                         | SEARCH     | Click here for<br>search examples |
|                                                                                  |            |                                   |
| Project #TEL20-002                                                               |            |                                   |
| Attachment S Add To Cart                                                         |            |                                   |
| Project Info Site Info Contacts (2) Fees \$398.00 Inspections Chronology         | Conditions | Reviews                           |
| Description: Upgrade (E) Wireless Telecom Site<br>Type: TELECOMMUNICATION PERMIT |            |                                   |

This will add the fee(s) to your shopping cart so that you are ready to pay.

| Sh | opping Cart         | LE   VIEW CART   LOG OUT LOGGED IN AS: PL | ANNING APPLICANT     |                                   |
|----|---------------------|-------------------------------------------|----------------------|-----------------------------------|
|    | Item                | Туре                                      | Site Address         | Amount                            |
|    | PRO JECT (ED20-010) | ED                                        | 1299 4TH ST          | \$1,167.00                        |
| •  | TROJECT (ED20-010)  |                                           |                      |                                   |
|    | PROJECT (TEL20-002) | TELECOMMUNICATION PERMIT                  | 1400 5TH AVE         | \$398.00                          |
|    | PROJECT (TEL20-002) | TELECOMMUNICATION PERMIT                  | 1400 5TH AVE<br>Tota | \$398.00<br>al: <b>\$1,565.00</b> |

Make sure the fees you are paying for are checked and Select "Proceed to Checkout" You will then see your payment Summary. If everything looks correct, select "Proceed to Payment"

| ŀ | IOME   DASHBO | oard   View/edi | T PROFILE   VIEW CART   LOG OUT            | LOGGED IN AS: PLANNIN | G APPLICANT |
|---|---------------|-----------------|--------------------------------------------|-----------------------|-------------|
|   | Checkoı       | ut Summary      |                                            |                       |             |
|   | PROJECT       | (ED20-010)      | 1299 4TH ST<br>DESIGN REVIEW - STAFF/ADMIN | \$1,167.00            |             |
|   | PROJECT       | (TEL20-002)     | 1400 5TH AVE<br>ADMINISTRATIVE REVIEW      | \$398.00              |             |
|   |               |                 | Total Fees:                                | \$1,565.00            |             |
|   |               |                 | Total:                                     | \$1,565.00            |             |
|   | BACK TO SI    | HOPPING CART    | PROCEED TO PAYMENT                         |                       |             |

Fill in payment details and select "Pay Now"

| Drder Information                                                                                                    | * Required Field                                                                       |
|----------------------------------------------------------------------------------------------------|----------------------------------------------------------------------------------------|
| Description                                                                                                    | Invoice Number: 2020040816564                                                          |
| Description:                                                                                                    |                                                                                        |
|                                                                                                    | Total: \$1565.00 (USE                                                                  |
| Payment Information                                                                                                    |                                                                                        |
| Payby                                                                                                    | bit Bank<br>Account<br>(USA Ore)                                                       |
|                                                                                                    |                                                                                        |
| Card Number:                                                                                                    | (enter number without spaces or dashes)                                                |
| Card Number:<br>Expiration Date:                                                                                                    | (enter number without spaces or dashes) (mmyy)                                         |
| Card Number:<br>Expiration Date:<br>Billing Information<br>First Name:                                                                                    | (enter number without spaces or dashes) (mmyy) Last Name:                              |
| Card Number:<br>Expiration Date:<br>Billing Information<br>First Name:<br>Company:                                                                        | (enter number without spaces or dashes) (mmyy) Last Name:                              |
| Card Number:<br>Expiration Date:<br>Billing Information<br>First Name:<br>Company:<br>Address:                                                            | (mmyy) Last Name:                                                                      |
| Card Number:<br>Expiration Date:<br>Billing Information<br>First Name:<br>Company:<br>Address:<br>City;                                                   | (enter number without spaces or dashes) (mmyy) Last Name:                              |
| Card Number:<br>Expiration Date:<br>Billing Information<br>First Name:<br>Company:<br>Address:<br>City:<br>State/Province:                                | (enter number without spaces or dashes)     (mmyy)     Last Name:     Zip/Postal Code: |
| Card Number:<br>Expiration Date:<br>Billing Information<br>First Name:<br>Company:<br>Address:<br>City:<br>State/Province:<br>Country:                    | (renter number without spaces or dashes) (mmyy) Last Name:                             |
| Card Number:<br>Expiration Date:<br>Bitting Information<br>First Name:<br>Company:<br>Address:<br>City:<br>State/Province:<br>County:<br>Email:           | (renter number without spaces or dashes) (mmyy) Last Name: Zip/Postal Code:            |
| Card Number:<br>Expiration Date:<br>Bitting Information<br>First Name:<br>Company:<br>Address:<br>City:<br>State/Province:<br>County:<br>Email:<br>Phone: | (renter number without spaces or dashes) (mmyy) Last Name:                             |

A copy of your invoice will be visible under attachments on the online record:

| HOME   DASHBOARD   VIEW/  | EDIT PROFILE   VIEW CART   LOG OUT LOGGED IN AS: PLANNING APPLICANT   |
|---------------------------|-----------------------------------------------------------------------|
| Project Search            |                                                                       |
| Search By: Project Number | r V Begins With V web20-001 SEARCH Search examples                    |
|                           |                                                                       |
| Search Results            | Project #WEB20-001                                                    |
|                           | Ø Attachment                                                          |
| Search Deputte            | Project Info Site Info Contacts (2) Fees \$0.00 Inspections Condition |
|                           | Description: planning application description                         |
| WEB20-001                 | Type: PLANNING APPLICATION ONLINE                                     |
|                           | Subtype:                                                              |
|                           | Planner:                                                              |
|                           | Status: SUBMITTED                                                     |
|                           | Applied: 4/6/2020                                                     |
|                           | Approved:                                                             |
|                           | Closed:                                                               |
|                           | Expired:                                                              |
|                           | Status:                                                               |
|                           | Complete:                                                             |
|                           | Linked Activities:                                                    |
|                           | TEL20-002 TELECOMMUNICATION PERMIT SUBMITTED                          |
|                           | ED20-010 ED SUBMITTED                                                 |
|                           | Attachments:<br>WEB20-001Invoice.pdf WEB20-001Invoice.pdf             |

# SAMPLE INVOICE

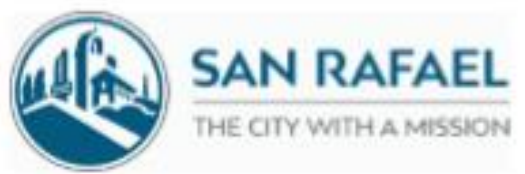

# **INVOICE / RECEIPT**

\_\_\_\_

| Date:                | 4/8/2020                         |  |
|----------------------|----------------------------------|--|
| Application Number:  | WEB20-001 1                      |  |
| Address:             | 1400 5TH AVE                     |  |
| APN                  | 01120812                         |  |
| Applicant:           | Test User                        |  |
| Owner:               | Tect Ucer                        |  |
| Project Description: | planning application description |  |

# FEES DUE

| Project Number | Description                 | Code                | Amount     |
|----------------|-----------------------------|---------------------|------------|
| ED20-010       | DEBIGN REVIEW - STAFF/ADMIN | 3138                | \$1,167.00 |
| TEL20-002      | ADMINISTRATIVE REVIEW       | 3122                | \$398.00   |
|                |                             | TOTAL Fees Charged: | \$1565.00  |
|                |                             | Payments Received:  | \$0.00     |
|                |                             | Balance Due:        | \$1565.00  |

### WHEN VALIDATED BELOW, THIS IS YOUR RECEIPT

Refund requests must be made in writing and will be subject to a 20% processing fee.